### University of California Agriculture and Natural Resources

Making a Difference for California

Purpose: This document outlines the steps for a family to follow when they have an existing 4hOnline account and will be re-enrolling through 4hOnline.

| <ol> <li>Go to the <u>http://ca.</u></li> <li>If you hav before an your according</li> </ol>                                                                                          | California 4HOnline login page located at<br><u>4honline.com</u> .<br>re logged in to your 4hOnline account<br>d remember your password, log in to<br>ount and skip to step #13.                                                                                                    |                            |                                                                                                    |                                                                                                    |
|----------------------------------------------------------------------------------------------------|----------------------------------------------------------------------------------------------------|----------------------------|----------------------------------------------------------------------------------------------------|----------------------------------------------------------------------------------------------------|
| <ol> <li>If you hav<br/>account b<br/>County 4-<br/>record), c<br/>the email<br/>you do no<br/>the Count<br/>your acco</li> <li>Enter you<br/>password</li> <li>Select Far</li> </ol> | re never logged in to your 4hOnline<br>before (in many cases where a Club or<br>H Office added the initial enrollment<br>ontact your County 4-H Office to obtain<br>address that is on file for your account. If<br>ot have an email address on file, contact<br>by 4-H Office to add the email address to<br>unt.<br>r email address and select "I forgot my<br>."<br>mily as your role. | ○<br>●<br>Ernail:<br>Role: | I have<br>I nee<br>I forg<br>gr8.c                                                                          | e a profile<br>d to setup a profile<br>ot my password<br>dodgers.fan@gmail.com<br>nity<br>Send My Password |
| 6. Click Send                                                                                                    | My Password.                                                                                                    |                            |                                                                                                    |                                                                                                    |
| <ol> <li>Check you password</li> <li>Once you profile.</li> <li>Enter the message</li> <li>Click Logi</li> </ol>                                                                      | ur email account for your temporary<br>receive your password, select I have a<br>temporary password from the email<br>to the login page.<br>n.                                                                                                    | Pas                        | email:     sword:     Role:                                                                                 | I have a profile I need to setup a profile I forgot my password gr8.dodgers.fan@gmail.com Family Login     |
| 11. Once you<br>new pass<br>12. Click Cont                                                                                                    | <ul> <li>Once you log in, you will be prompted to create a new password. Enter a new password.</li> <li>Click Continue to go to your Family Member List.</li> </ul>                                                                                                    |                            | Please update your password<br>Password Management<br>New Password:<br>Confirm New Password:<br>Continue >> |                                                                                                    |

# Families: How to Self Re-Enroll Adult Volunteer in 4hOnline 7/2017

# University of California Agriculture and Natural Resources

Making a Difference for California

| <ol> <li>The Member List will show all of the youth<br/>members and adult volunteers in your family who<br/>were enrolled in a previous year.</li> <li>Click "Edit" next to the Inactive member you would<br/>like to re-enroll.</li> <li>To update your family information, click Edit<br/>Family.</li> </ol>                                                                                                    | bell Family     Add A New Family Member       220 2nd St     select a member type       Davis, CA 95616     Add Member       530-754-5809     grå dödgers fan@gmail.com       Test County (contact Info)     Change Youth Password for Recordbooks       Change Youth Password for Recordbooks     Password Not Set                                                                                                    |  |  |  |  |
|----------------------------------------------------------------------------------------------------|----------------------------------------------------------------------------------------------------|--|--|--|--|
| 16. Scroll to the bottom of the record review page and<br>click "Enroll for 20xx-20xx". *This button will show<br>the years of the current program year.                                                                                                    | Emergency Contact Cent Home.<br>Emergency Contact Relationship:<br>4-H County: Training County<br>Second 4-H County:<br>Enroll for 2016-2017                                                                                                    |  |  |  |  |
| <ul> <li>17. Update any of the Adult Volunteer's personal<br/>information and Click Continue at the bottom of<br/>the page.</li> <li>NOTE: information in BOLD is required. All other<br/>information is optional.</li> </ul>                                                                                                    | Profile Information         Email:       Guidedog.Hilo@gmal.com         • First Name:       Taylor         • Last Name:       Bel         • Mailing Address       12 Main Street         Mailing Address 2:       •         • C0ip:       Davis         • State:       Caffornia         • Zip Code:       95618         • Berth Date:       03/10/2006         • Gender:       Female         • Primary Phone:       111-222-3333         Cell Phone:       200-300-4000                                                                                                    |  |  |  |  |
| <ul> <li>18. Under the Additional Information Screen, read each Authorization carefully.</li> <li>19. Mark the check box and/or sign each section. The Authorization Screen sections will be locked for editing after the enrollment has been submitted.</li> <li>20. Click Continue.</li> <li>21. It is very important that each member's Health Form is complete and accurate. Under the Health Form screen, complete the information.</li> <li>22. Click Continue.</li> </ul> | Engaged max_Bett: Typer     For many set of the provisions     Compare the set of the provisions     Compare the set of the provisions     Compare the set of the provisions     Compare the set of the provisions     Compare the set of the provisions     Compare the set of the provisions     Compare the set of the provisions     Compare the set of the provisions     Compare the set of the provisions     Compare the set of the provisions     Compare the set of the provisions     Compare the set of the provisions     Compare the set of the provisions     Compare the provisions     Compare the provisions |  |  |  |  |
|                                                                                                    | Vaccinated for Tetanus?<br>Yes, vaccinated for Intanus<br>No, not vaccinated<br>Not Sure Frozenated<br>Date of Last Tetanua Vaccination:<br>Date of Last Tetanua Vaccination:<br>Totale of Last Tetanua Vaccination:                                                                                                    |  |  |  |  |

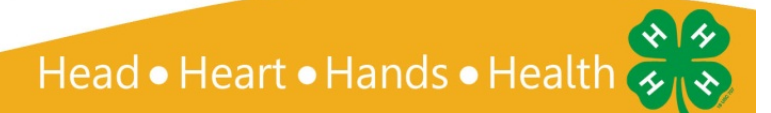

## Families: How to Self Re-Enroll Adult Volunteer in 4hOnline 7/2017

# University of California

Agriculture and Natural Resources

Making a Difference for California

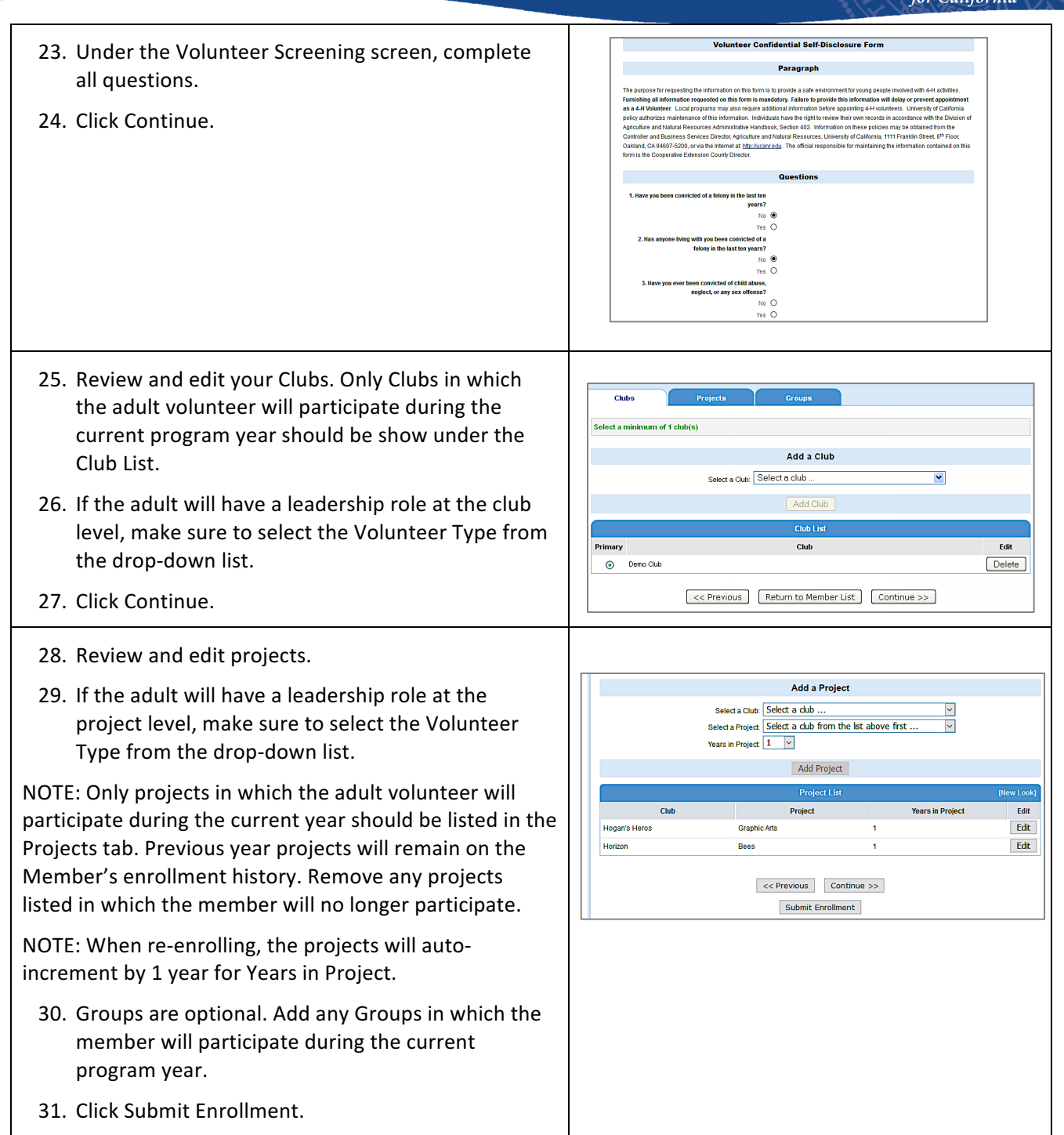

#### University of California Agriculture and Natural Resources

Families: How to Self Re-Enroll Adult Volunteer in 4hOnline 7/2017

#### Making a Difference for California

| <ul> <li>32. You'll be returned to the Member List screen. The member that you just re-enrolled will appear in your Member List with a Pending status. You will receive an email (Sent to the Family Profile email address) that your enrollment has been submitted.</li> <li>33. Submit your 4-H program fees payment to the primary Club Leader or VEC1. The primary CL or VEC1 will login to 4hOnline and mark Confirm, indicating payment and all necessary documents received.</li> </ul> |                                                                                                    |
|----------------------------------------------------------------------------------------------------|----------------------------------------------------------------------------------------------------|
| 34. Once your County 4-H Office reviews the member<br>enrollment, you will receive another email either<br>confirming your enrollment, or asking you to make<br>changes and resubmit your enrollment. When the<br>4hOnline enrollment status shows as Active, you<br>may begin participating in 4-H events and<br>activities.                                                                                                    | 3)         8 test bell         Youth         1818311         Active         2016-2017         Eat         P           4)         Aduit bell         Aduit         449115         Active         2016-2017         Eat         P |
| <ul> <li>35. You will need to provide a copy of your Member-Health Form report to each of your Project Leaders or Event Chaperones as needed.</li> <li>36. On the Member List screen, under Member Reports, select the youth name and the Report: Member-Health Form.</li> <li>*When the Report type is selected, the report will run and produce a pdf form.</li> <li>37. You can save a digital copy of this for yourself if you prefer.</li> </ul>                                          | Member/Volunteer List       Name     Role     Membership ID     Enrolment Status     Last Active Year     Edit       1)     Taylor Bell     Youth     Pending     Edit     Edit       Member Reports                            |
| 38. To Re-enroll another adult volunteer family member, repeat this process.                                                                                                    |                                                                                                    |

#### Tips:

- After your initial login, you will see the Families Home Page when you first log in.
- The Announcements and Newsletters section is where your County can post Newsletters, Announcements and other important documents for you to view.
- To access your member list, click "Continue to Family."
- If you would like to change your password at any time after your initial login, click "Change Password."

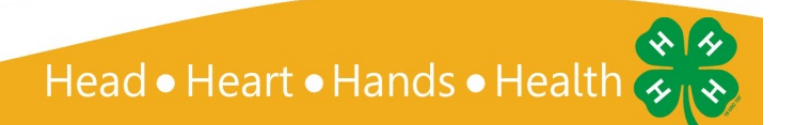

Making a Difference for California

- If you forget your password, please select "I forgot my password" from the login page. County and State offices do not have access to Family passwords.
- If, at any point, you would like to return to your start page, click on "Home."
- To return to your member list from any page, click on "My Member List."
- For quick navigation between the four member enrollment pages, simply click on the page title under the navigation bar.

Frequently Asked Questions:

1. What are the steps to take if we need to update the information on the member Health Form?

When the health form needs to be updated, families need to login to 4hOnline and make the necessary updates to the Health Form screen and save.

It is the policy of the University of California (UC) and the UC Division of Agriculture & Natural Resources not to engage in discrimination against or harassment of any person in any of its programs or activities (Complete nondiscrimination policy statement can be found at <a href="http://ucanr.edu/sites/anrstaff/files/176836.doc">http://ucanr.edu/sites/anrstaff/files/176836.doc</a>). Inquiries regarding ANR's nondiscrimination policies may be directed to John I. Sims, Affirmative Action Compliance and Title IX Officer, University of California, Davis, Agriculture and Natural Resources, 2801 Second Street, Davis, CA 95618, (530) 750-1397.

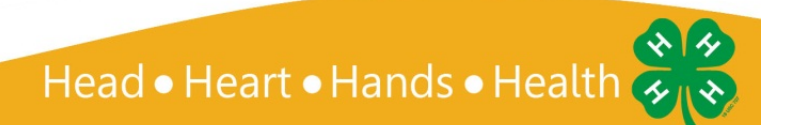